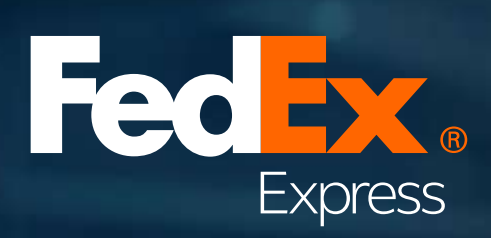

# New enhancement to FedEx Billing Online (FBO)

# Ready access to multiple-piece shipment details with FedEx Billing Online (FBO)

To provide full transparency on your multiple-piece shipment (MPS), the package-level details in a MPS are now accessible in FedEx Billing Online (FBO). We hope this added information can help you address common weight-related questions on MPS.

As a registered user of FBO, not only can you view MPS package-level details by logging into fedex.com/en-nz/billing.html, but you can also download detailed package information from the Data Download Center in FBO.

### A. Invoice detail view

| Ex Billing Online                                                                                                    |               |            |                                              |                                 | View<br>0.00                                          | Cart 📳                                    | Printer-friendly | Logout                                                       | ? <u>He</u>                                                             |
|----------------------------------------------------------------------------------------------------|---------------|------------|----------------------------------------------|---------------------------------|-------------------------------------------------------|-------------------------------------------|------------------|--------------------------------------------------------------|-------------------------------------------------------------------------|
| Account Summary Sear                                                                                                    | ch/Download 🔻 | My Option: | s <b>v</b>                                   |                                 |                                                       |                                           |                  |                                                              |                                                                         |
| voice Detail View                                                                                                    |               |            |                                              |                                 |                                                       |                                           |                  |                                                              | ® Help ⊡ Hic                                                            |
| Billing Information                                                                                                    |               |            |                                              |                                 | Charge Summary                                        |                                           |                  |                                                              | ⊡View Details                                                           |
| Account no.                                                                                                    | <u></u>       | L INFORCE  | Account                                      | t #                             | Total discounts<br>Total additional charge            | 95                                        |                  |                                                              | 0.00<br>385.58                                                          |
| Control no.<br>Store ID no.<br>Invoice type<br>Invoice date<br>Invoice status<br>Balance due<br><u>View Invoice History</u> |               |            | Control<br>Frei<br>22-Nov-20<br>Clos<br>NZD0 | #<br>ight<br>021<br>sed<br>0.00 | Total laxes<br>Total invoice amount<br>Two thousand F | t<br>Four Hundred I                       | Eleven and Seve  | nty Eight Cents                                              | 0.00<br>NZD 2,411.78                                                    |
| edEx Invoice Details                                                                                                    |               |            | Control<br>Frei<br>22-Nov-2(<br>Clos<br>NZD0 | #<br>ight<br>021<br>sed<br>0.00 | Total laxes<br>Total invoice amount<br>Two thousand F | t<br>Four Hundred B                       | Eleven and Seve  | nty Eight Cents                                              | 0.00<br>NZD 2,411.78<br>Dispute invoice                                 |
| edEx Invoice Details                                                                                                    |               |            | Control<br>Frei<br>22-Nov-2(<br>Clos<br>NZD0 | #<br>ight<br>021<br>sed<br>0.00 | Total laxes<br>Total invoice amount<br>Two thousand F | t<br>Four Hundred B                       | Eleven and Seve  | nty Eight Cents                                              | 0.00<br>NZD 2,411.78<br>Dispute invoice<br>⑦ <u>Hel</u><br>er page 10 ❤ |
| edEx Invoice Details                                                                                                    | Date Product  | .group. R  | Control<br>Frei<br>22-Nov-2(<br>Clos<br>NZD0 | #<br>ight<br>021<br>sed<br>0.00 | Total taxes<br>Total invoice amount<br>Two thousand F | t<br>Four Hundred B<br>Shipper<br>Account | Eleven and Seve  | nty Eight Cents<br>ntoad invoice<br>Results p<br>Balance due | 0.00<br>NZD 2,411.78<br>Dispute invoice<br>⑦ <u>Hel</u><br>er page 10 ✓ |

# **B. Tracking ID details**

#### 1. FedEx Intl MPS Package Trk#List (New Section): Get details on your MPS packages

#### 2. MPS Package Trk#: Click on the air waybill # link to see MPS package details

| View Cart (B) <u>Printer-friendly</u> (a) <u>Logout</u> (?)<br>0.00                                                                                                    | He            |
|----------------------------------------------------------------------------------------------------|---------------|
|                                                                                                    |               |
|                                                                                                    | E             |
| ී <u>Help</u> ැ                                                                                                    | ⊟ <u>Hid</u>  |
| Messages                                                                                                    |               |
|                                                                                                    |               |
|                                                                                                    |               |
|                                                                                                    |               |
|                                                                                                    |               |
|                                                                                                    |               |
|                                                                                                    |               |
|                                                                                                    |               |
| © <u>Help</u>                                                                                                    | ⊡ <u>Hi</u> k |
| Recipient Information                                                                                                    |               |
| NAPIER 4001<br>NZ<br>Charges<br>Freight Charges 2,026.20<br>Fuel Surcharge 296.18<br>Out of Delivery Area Tier B 30.00<br>Peak Surcharge <u>59.40</u><br>Total charges NZDZ411.78 |               |
| Results per page  ted Weight Rated Wgt UOM  kg  kg  kg  kg  kg  kn                                                                                                    | 10 ~          |
| kg<br>kg<br>kg                                                                                                    |               |

## C. MPS package tracking# details (new FBO screen)

**1. [Dispute]:** Click this button to submit a dispute on the weight or dimensions of your MPS package. Note: For other types of disputes that are not related to package weight or dimensions, please submit a dispute from **Tracking ID Details** (see page 2)

|                                                                                                    |                                                                                    |                  | View Cart<br>0.00 | Printer-friendly | (a) Logout | ? | <u>Help</u> |
|----------------------------------------------------------------------------------------------------|------------------------------------------------------------------------------------|------------------|-------------------|------------------|------------|---|-------------|
| ccount Summary Search/D                                                                                                    | Download 👻 My Options 👻                                                            |                  |                   |                  |            |   |             |
| PS Package Tracking# Detai                                                                                                    | Is                                                                                 |                  |                   |                  |            | 0 | Help        |
| Sender Information                                                                                                    |                                                                                    | Recipient Inform | nation            |                  |            |   |             |
| COLORADO SPRINGS CO 80921                                                                                                    |                                                                                    | NAPIER 4001      |                   |                  |            |   |             |
| US<br>MPS Package Details                                                                                                    |                                                                                    | NZ               |                   |                  |            |   |             |
| US<br>MPS Package Details<br>Tracking id<br>Master Tracking ID                                                                        | Air waybill #<br>Air waybill #                                                     | NZ               |                   |                  |            |   |             |
| US<br><b>IPS Package Details</b><br>Tracking id<br>Master Tracking ID<br>Account<br>Shin Date                                         | Air waybil #<br>Air waybil #<br>Account #<br>12/09/221                             | NZ               |                   |                  |            |   |             |
| US<br><b>IPS Package Details</b><br>Tracking id<br>Master Tracking ID<br>Account<br>Ship Date<br>Actual Weight                        | Air waybil #<br>Air waybil #<br>Account #<br>12/09/2021                            | NZ               |                   |                  |            |   |             |
| US<br>MPS Package Details<br>Tracking id<br>Master Tracking ID<br>Account<br>Ship Date<br>Actual Weight<br>Rated Weight               | Air waybil #<br>Air waybil #<br>Account #<br>12/09/2021<br>9 kg                    | NZ               |                   |                  |            |   |             |
| US<br>MPS Package Details<br>Tracking id<br>Master Tracking ID<br>Account<br>Ship Date<br>Actual Weight<br>Rated Weight<br>Dimensions | Air waybil #<br>Air waybil #<br>Account #<br>12/09/2021<br>9 kg<br>10 x 10 x 10 cm | NZ               |                   |                  |            |   | pute        |

# D. Dispute tracking ID (For package-level disputes) (new FBO screen)

- 1. **Dispute Reason:** Please select a reason from this drop-down list.
  - If '**Incorrect Dimension**' is selected, a set of numeric entry fields for dimensions and the Unit Of Measure (UOM) will be displayed
  - If 'Incorrect Weight' is selected, numeric entry fields for weight and the UOM will be displayed
- 2. Additional Dispute Comments: You may provide other helpful information here.

| edEx Billing Online       |                                                       |               |                           |                                 | View Cart<br>0.00   | (F) Printer-friendly    | Logout | ?   | Help T            |
|---------------------------|-------------------------------------------------------|---------------|---------------------------|---------------------------------|---------------------|-------------------------|--------|-----|-------------------|
| Account Summary           | Search/Dov                                            | vnload 🔫      | My Options 🔻              |                                 |                     |                         |        |     |                   |
| Dispute Tracking II       | D                                                     |               |                           |                                 |                     |                         |        |     | Back              |
| Please enter any pertinen | nt details below. To e                                | nsure your di | spute is processed in a t | imely manner, please do not use | e this form for sup | port requests.          |        | C   | Clear all fields  |
| Dispute Information       | on                                                    |               |                           |                                 |                     |                         |        |     | <sup>™</sup> Help |
| Tracking Id               | Air                                                   | waybill #     | 6                         | Additional Dispute Commer       | nts                 |                         |        |     |                   |
| Account no.               | A                                                     | count #_      |                           |                                 |                     |                         |        |     |                   |
| Invoice no.               | Ir                                                    | voice #       |                           |                                 |                     |                         |        |     |                   |
| Master Tracking ID        | Air                                                   | waybill #     |                           |                                 |                     |                         |        |     |                   |
| Rated Weight              |                                                       | 9 kg          |                           |                                 |                     |                         |        |     |                   |
| Dimensions                | 10 x 1                                                | 0 x 10 cm     |                           |                                 |                     | 11                      |        |     |                   |
| Dispute Reason            | Please select                                         | ~             |                           |                                 | Max                 | imum character limit is | 1000.  |     |                   |
|                           | Please select<br>Incorrect Dimens<br>Incorrect Weight | sion          |                           |                                 |                     |                         |        |     |                   |
|                           |                                                       |               |                           |                                 |                     |                         |        | Sub | mit dispute       |
|                           |                                                       |               |                           |                                 |                     |                         |        |     | Back              |

# E. Search/Download

| <b>1. Search:</b> Please complete search                                                                                                    | fieldswit       | h one or more ship                      | oping accounts                                  |
|----------------------------------------------------------------------------------------------------|-----------------|-----------------------------------------|-------------------------------------------------|
| 2. Quick search: You can search with you tracking ID                                                                                                    | r <b>MPS ma</b> | ster tracking ID o                      | r <b>MPSpackage</b>                             |
| IEx Billing Online Account Summary Search/Download My Options 👻                                                                                                    |                 | View Cart (E) Printer-friendly.<br>0.00 | 🖲 Logout 🕐 🛛 <u>Help</u>                        |
| earch 1 Enter Search Criteria 2 View/Download Search Results Denotes required field                                                                                                    |                 |                                         | <u>Clear all fie</u>                            |
| Search                                                                                                    | @ <u>Help</u>   | Quick Search                            | © <u>Hel</u>                                    |
| hat you have the option to save. Note: Results will not include "non-standard" invoices.  Select values to search Search results will be limited to 15 Invoices or Tracking IDs per sear  * Search for Please select   * Account number and Store ID (CTRL + select to search multiple accounts) Select All  Account No - Store ID Account # Account # Acc | rch.            | * Search for<br>Please select           | enter a specific value to find.<br>Quick Search |
| * Select date range<br>From 11/21/2021 III To 12/21/2021 IIII<br>Only invoices viewable in FedEx Billing Online are available for download.<br>* Status All<br>Download                                                                                                    | ed data Search  |                                         |                                                 |

## F. File download

1. Your downloaded file will consist of MPS package details including the following additional columns appended from column BE :

| Column Name              | Column | Single-piece<br>shipment | MPS shipment<br>level | MPS package<br>level |
|--------------------------|--------|--------------------------|-----------------------|----------------------|
| MPS Package Tracking ID  | BE     |                          |                       | Y                    |
| Dimensional (Dim) Length | BF     |                          |                       | Y                    |
| Dim Width                | BG     |                          |                       | Y                    |
| Dim Height               | BH     |                          |                       | Y                    |
| Dim Divisor              | BI     | Y                        |                       | Y (only master)      |
| Dim Unit                 | BJ     |                          |                       | Y                    |
| Rated Weight Amount      | BK     | Y                        | Y                     | Y                    |
| Rated Weight Units       | BL     | Y                        | Y                     | Y                    |
| ZoneCode                 | BM     | Y                        | Y                     |                      |

- 2. The new download file template with the additional columns will apply to both multiple-piece and single-piece shipments
- 3. MPS package records can be filtered by 'MPS Package Tracking ID' column
- 4. Weight Unit will change from 'L' to 'P' for pound in the existing 'Actual Weight Units' (column AI). 'Rated Weight Units' (column BL) will also use 'P' for pound

| Air Waybill Number | MPS Package Tracking ID | Dim Length | Dim Width | Dim Height | <b>Dim Divisor</b> | Dim Unit | <b>Rated Weight Amount</b> | Rated Weight Units | Zone Code |
|--------------------|-------------------------|------------|-----------|------------|--------------------|----------|----------------------------|--------------------|-----------|
| Air waybill #      |                         |            |           |            |                    |          | 50                         | Ρ                  | 2         |
| Air waybill #      | Air waybill #           | 10         | 10        | 10         | 139                | 1        | 20                         | Ρ                  |           |
| Air waybill #      | Air waybill #           | 10         | 10        | 10         |                    | 1        | 15                         | Ρ                  |           |
| Air waybill #      | Air waybill #           | 10         | 10        | 10         |                    | L        | 15                         | Ρ                  |           |

MPS shipment-level information MPS package-level information

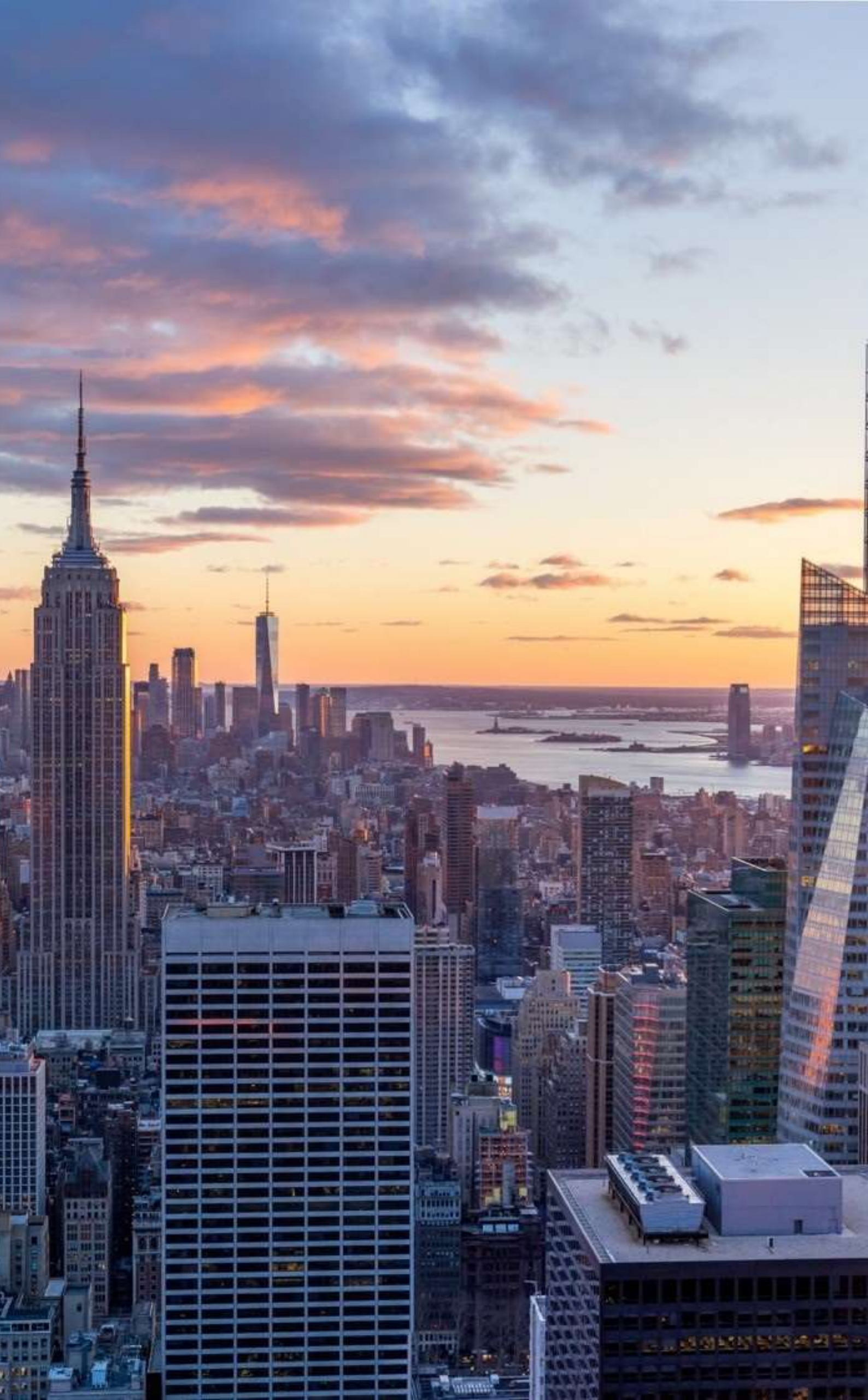